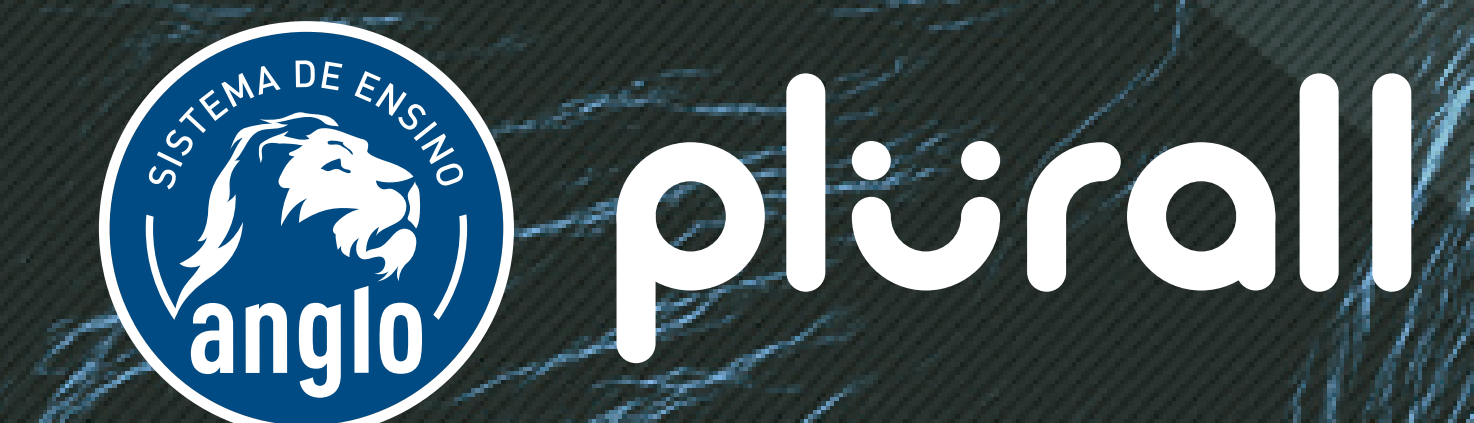

# TUTORIAL DE ACESSO EQUIPE ESCOLAR

Olá, vamos começar?

Para acessar o Plurall, e ter acesso as ferramentas que vão te ajudar a acompanhar o desenvolvimento dos seus alunos, basta seguir este passo a passo.

### SE VOCÊ JÁ TEM ACESSO AO Portal Anglo...

Acesse o portal Anglo no site http://www.sistemaanglo.com.br \_f 💟 💹 Acessibilidade: 🐚 Alto contraste 🗛 + Aumentar fonte 🗛 - Diminuir fonte 🗛 Fonte normal 🚓 Mapa do site 🕐 Atalho MADER SÓ O ANGI APROVA CO O ANGI JÁ SOU CADASTRADO Entrar ESTE É O MEU PRIMEIRO ACESSO **/I CADA 4** Cadastre-se **OS DA USP É ANGLO!** ROS DA UNICAMP É ANGLO Educação Infantil / Ensino Fundamental I / Ensino Fundamental II / Ensino Médio / Pré-vestibular / Serviços / Sobre o Anglo / Contato NOTÍCIAS DO SISTEMA ANGLO änglo éanglo plurall DESAFIO Na parte superior do site, clique em Entrar. Você será redirecionado para a plataforma SomosID.

3

Insira seu **e-mail e senha cadastrados**, e clique em entrar. Ou faça login pelas redes sociais.

Caso você tenha esquecido sua senha, você pode redefiní-la clicando em **esqueci minha senha**.

| SOMOS                      |  |
|----------------------------|--|
| FAÇA SEU LOGIN             |  |
| Digite seu e-mail ou login |  |
| Digite seu e-mail ou login |  |
| Digite sua senha           |  |
| Digite sua senha           |  |
| ENTRAR                     |  |

| OU FAÇA LOGIN PELAS REDES SOCIAIS          |  |
|--------------------------------------------|--|
| f Entrar com Facebook                      |  |
| <b>G</b> Entrar com Google                 |  |
| Entrar com Twitter                         |  |
| AINDA NÃO POSSUI UMA CONTA? CRIAR CADASTRO |  |

## Na parte superior do site, onde, agora, aparecem suas informações, clique em Suas permissões.

| Maísa<br>maisa.cota+professora@appprova.com.br<br>SUA ESCOLA<br>» Atualizar cadastro | Suas permissões<br>Seus eventos<br>Passo a Passo | Veja as últimas atualizações no portal.                                |
|--------------------------------------------------------------------------------------|--------------------------------------------------|------------------------------------------------------------------------|
| » Sair                                                                               | Aluno ou educado                                 | or? <u>» Clique aqui</u> e responda em poucos minutos a nossa enquete! |

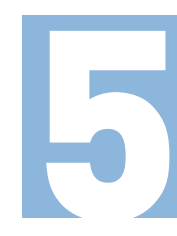

Novamente, você será redirecionado para a plataforma **SomosID**. Na menu superior da página, clique em **Dados Escolares**.

| CÓDIGOS DE ACE | SSO                      | DADOS PESSOAIS    |                  | DADOS ESCOLARES |
|----------------|--------------------------|-------------------|------------------|-----------------|
|                | COM EST.                 | A CONTA VOCÊ PODE | ACESSAR:         |                 |
|                | Plurall                  | Sistema Anglo     |                  |                 |
|                | Acessar                  | Acessar           |                  |                 |
|                | GOSTARIA DE ADI          | CIONAR UM NOVO CO | ÓDIGO DE ACESSO? |                 |
|                | Insira seu novo Código d | e Acesso          |                  |                 |
|                | Novo Código de Ace       |                   |                  |                 |
|                |                          |                   |                  |                 |
|                | SAL                      | VAR CÓDIGO DE ACE |                  |                 |
|                |                          |                   |                  |                 |

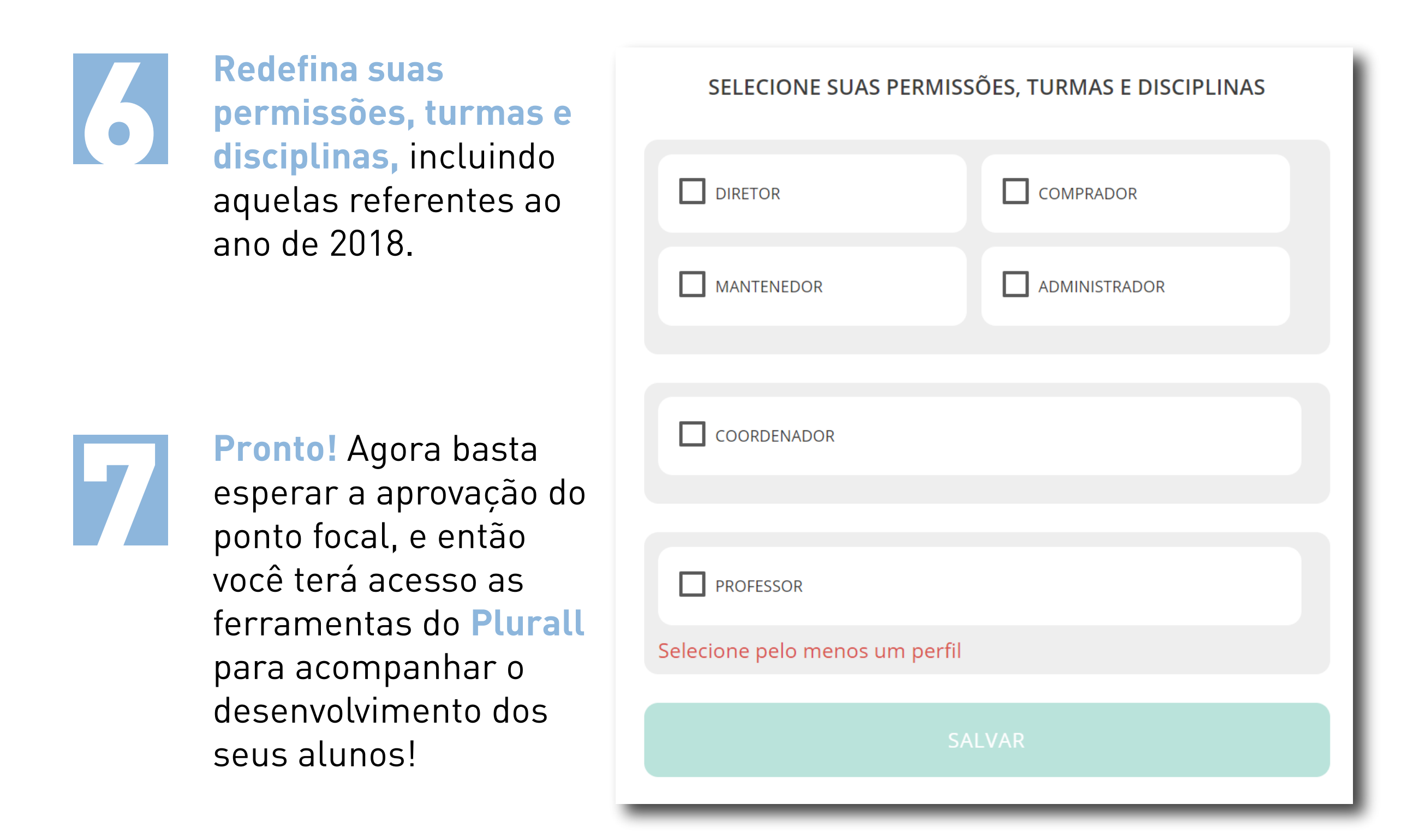

## SE VOCÊ AINDA NÃO TEM ACESSO AO Portal anglo...

O Ponto Focal da sua escola já iniciou seu cadastro no Plurall.

Você receberá um convite por e-mail ou um código de acesso impresso para finalizar o cadastro.

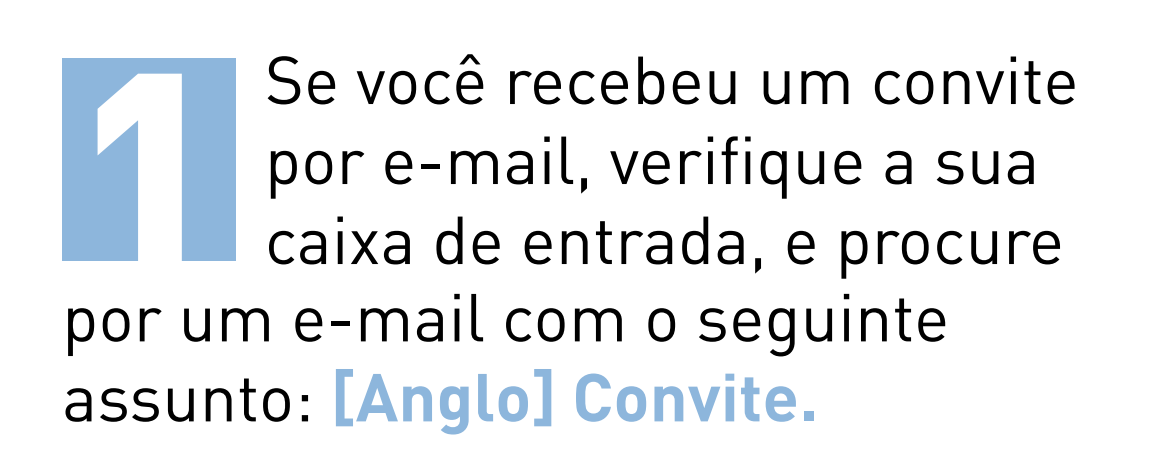

No e-mail, clique em cadastrar senha e pule para o passo 5.

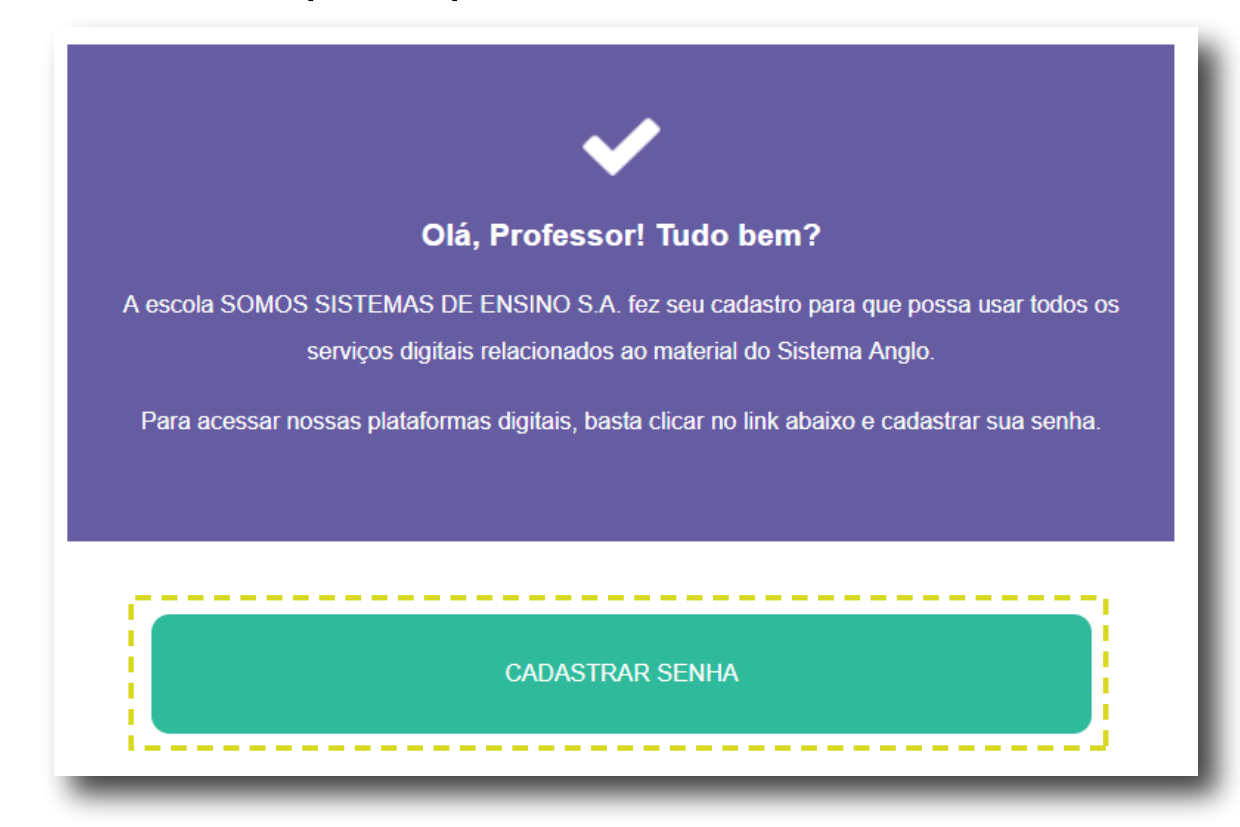

#### Atenção!

Verifique também a caixa de promoções e spam. Caso não encontre o e-mail, procure o Ponto Focal da sua escola.

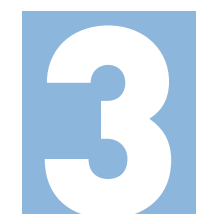

Ao entrar na plataforma, clique em **Criar Cadastro.**  Mas, se você recebeu um código de acesso impresso, acesse o portal Anglo no site http://www.sistemaanglo.com.br

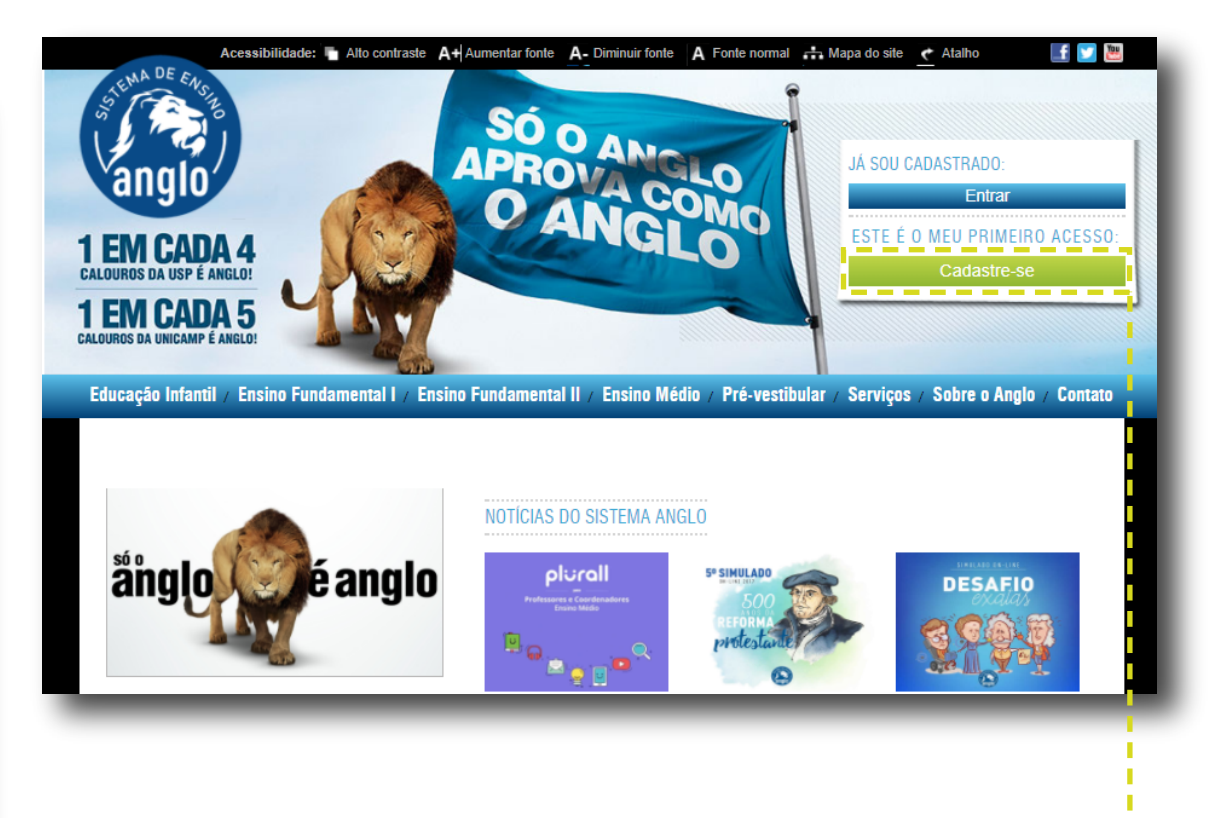

Na parte superior do site, clique em <u>cadastre-se</u>

Você será redirecionado para a plataforma **SomosID**.

| SOMOS                                      |
|--------------------------------------------|
| FAÇA SEU LOGIN                             |
| Digite seu e-mail ou login                 |
| Digite seu e-mail ou login                 |
| Digite sua senha                           |
| Digite sua senha                           |
|                                            |
| ENTRAR                                     |
| ESQUECI MINHA SENHA                        |
| OU FAÇA LOGIN PELAS REDES SOCIAIS          |
| <b>f</b> Entrar com Facebook               |
| <b>G</b> Entrar com Google                 |
| Entrar com Twitter                         |
| AINDA NÃO POSSUI UMA CONTA? CRIAR CADASTRO |

#### Cadastre o código de acesso da sua escola. Ele deverá ser informado pelo ponto focal da escola.

| INSIRA SEU CÓDIGO DE ACESSO PARA CRIAR UM CADASTRO |
|----------------------------------------------------|
| Insira seu Código de Acesso                        |
| Código de Acesso                                   |
| PROSSEGUIR                                         |
|                                                    |

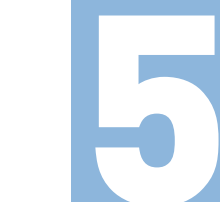

#### Informe seus **dados pessoais**, cadastre seu **e-mail** e aceite os **termos de uso**.

INFORME SEUS DADOS

CPF

Digite seu CPF

Nome completo

Digite seu nome complete

Digite seu e-mail

|                             | E-mail (este será o s                                                                                                    | seu login                                                                 |
|-----------------------------|----------------------------------------------------------------------------------------------------|---------------------------------------------------------------------------|
|                             | Confirme seu e-mail                                                                                                    |                                                                           |
|                             | Digite novamente s                                                                                                    | eu e-mail                                                                 |
|                             | Li e concordo con                                                                                                    | m os <u>Termos de uso e Políticas de Privacida</u>                        |
|                             |                                                                                                    | PROSSEGUIR                                                                |
|                             |                                                                                                    |                                                                           |
|                             |                                                                                                    |                                                                           |
|                             |                                                                                                    |                                                                           |
| Escolha uma <mark>se</mark> | nha.                                                                                                    |                                                                           |
| ESC                         | OLHA SUA SENHA                                                                                                    |                                                                           |
| Digite uma senha segura     |                                                                                                    |                                                                           |
| Digite sua senha            |                                                                                                    |                                                                           |
| Confirme sua senha          |                                                                                                    |                                                                           |
| Confirme sua Senha          |                                                                                                    |                                                                           |
|                             | PROSSEGUIR                                                                                                    |                                                                           |
|                             |                                                                                                    |                                                                           |
|                             |                                                                                                    |                                                                           |
|                             |                                                                                                    |                                                                           |
|                             |                                                                                                    | ormiccõoc turmos o discoli                                                |
|                             | Selecione suas p                                                                                                    | ermissões, turmas e discplii                                              |
|                             | Selecione suas po<br>SELECIONE SUA                                                                                         | <b>ermissões, turmas e discpli</b><br>AS PERMISSÕES, TURMAS E DISCIPLINAS |
|                             | Selecione suas po<br>SELECIONE SUA                                                                                         | ermissões, turmas e discplin<br>AS PERMISSÕES, TURMAS E DISCIPLINAS       |
|                             | Selecione suas po<br>Selecione suas po<br>Selecione suas po<br>Diretor                                                     | ermissões, turmas e discplin<br>AS PERMISSÕES, TURMAS E DISCIPLINAS       |
|                             | Selecione suas po<br>Selecione suas po<br>Selecione suas po<br>Selecione suas po<br>Selecione suas po<br>Selecione suas po | ermissões, turmas e discplin<br>S PERMISSÕES, TURMAS E DISCIPLINAS        |
|                             | Selecione suas p<br>Selecione suas p<br>Selecione suas p<br>Selecione suas p                                               | ermissões, turmas e discplin<br>AS PERMISSÕES, TURMAS E DISCIPLINAS       |
|                             | Selecione suas p<br>SELECIONE SUA<br>DIRETOR<br>MANTENEDOR                                                                 | ermissões, turmas e discplin<br>s permissões, turmas e disciplinas        |
|                             | Selecione suas p<br>SELECIONE SUA<br>DIRETOR<br>MANTENEDOR                                                                 | ermissões, turmas e discplin<br>s permissões, turmas e disciplinas        |
|                             | COORDENADOR                                                                                                    | ermissões, turmas e discplin<br>s permissões, turmas e disciplinas        |
|                             | Selecione suas p<br>SELECIONE SUA<br>DIRETOR<br>MANTENEDOR<br>COORDENADOR                                                  | ermissões, turmas e discplin<br>s permissões, turmas e disciplinas        |
|                             | Selecione suas po<br>SELECIONE SUA<br>DIRETOR<br>DIRETOR<br>MANTENEDOR                                                     | ermissões, turmas e discplin<br>s permissões, turmas e disciplinas        |
|                             | Selecione suas p<br>SELECIONE SUA<br>DIRETOR<br>MANTENEDOR<br>COORDENADOR<br>PROFESSOR<br>Selecione pelo menos             | ermissões, turmas e discplin<br>s permissões, turmas e disciplinas        |

É necessário esperar para que o **Ponto Focal da sua escola aprove o seu cadastro!** Vaçã receberá um o mail informando cobre o aprovação, po endorece

Você receberá um e-mail informando sobre a aprovação, no endereço cadastrado, com o seguinte assunto: [Anglo] Acesso Aprovado.

#### **Pronto!**

Agora você já pode usar todas as ferramentas disponíveis no **Plurall,** e acompanhar o **desenvolvimento dos seus alunos!** 

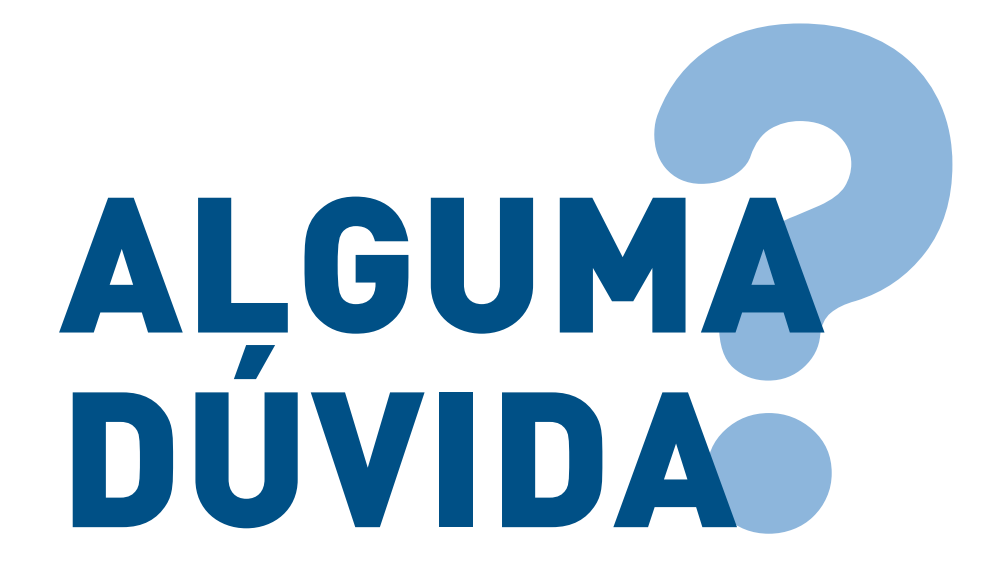

Sempre que tiver alguma dúvida, fique tranquilo! Nosso time está à disposição para te ajudar.

É só clicar no botão **ajuda,** no canto inferior direito da tela e enviar uma mensagem!

#### **ACESSE AGORA!**

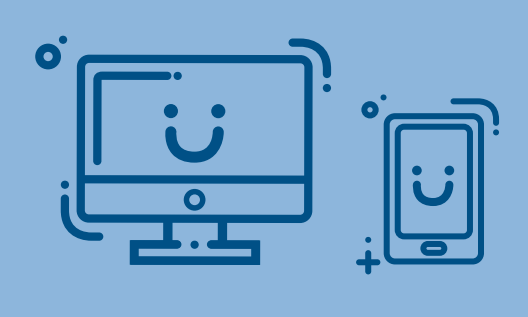